# Range BTX6000

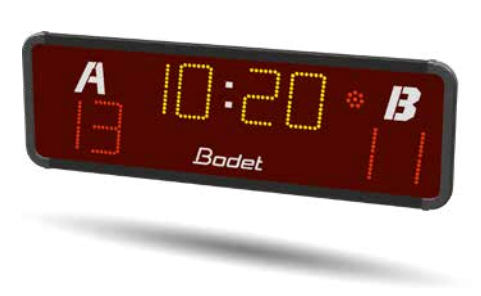

BTX6015

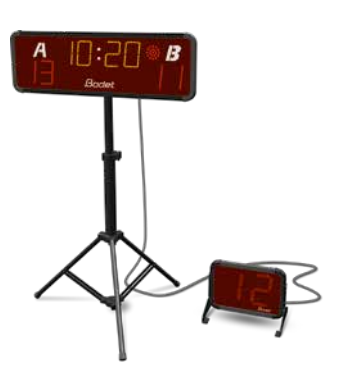

BTX6015 Basket 3x3

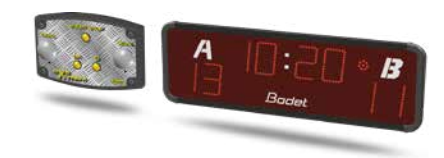

BTX6015 XTrem

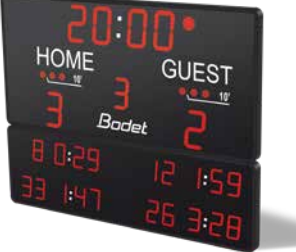

**BTX6125 HK** 

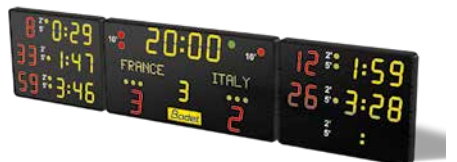

**BTX6425 HK** 

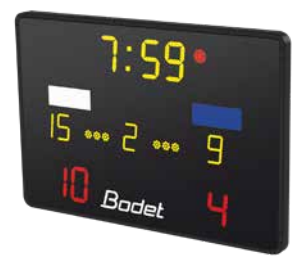

BTX6120 WP

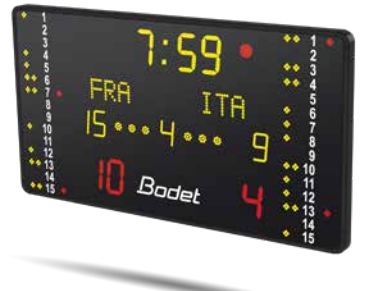

**BTX6220 WP** 

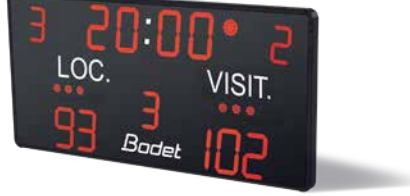

**BTX6025 MS** 

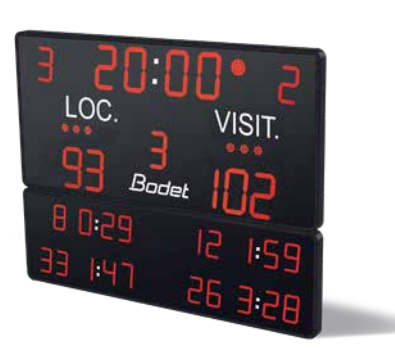

**BTX6125 MS** 

## **User Manual**

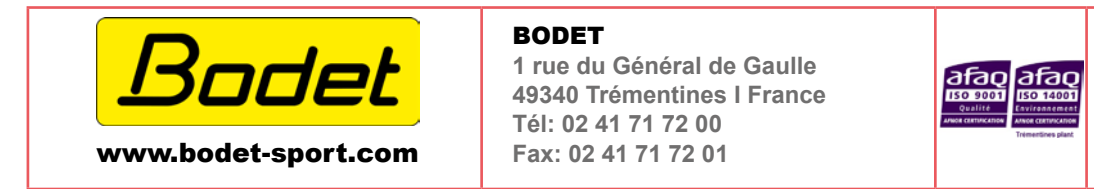

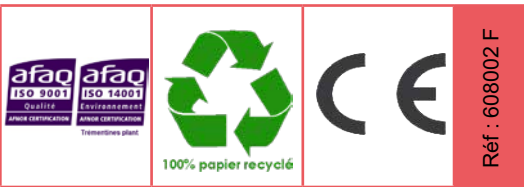

Upon receipt, always check the product for damage during shipment. If any is found, you may file a damage claim with the carrier.

## Summary

| BTX6015 (Ref.: 915795)            | 3  |
|-----------------------------------|----|
| BTX6015 basket 3x3 (Ref.: 915798) | 7  |
| BTX6015 xtrem (Ref.: 915797)      | 11 |
| BTX6125 HK (Ref.: 915794)         | 14 |
| BTX6425 HK (Ref.: 915793)         | 14 |
| BTX6120 WP (Ref.: 915790)         | 19 |
| BTX6220 WP (Ref.: 915791)         | 19 |
| BTX6025 MS (Ref.: 915799)         | 23 |
| BTX6125 MS (Ref.: 915792)         | 23 |

#### Electrical and mechanical safety standards

- Since BT6000 scoreboards are connected to a 110/240VAC supply, they must be installed in compliance with standard IEC 364.
- Indoor use (protected against mechanical shocks according to DIN18032.3 Standard).
- The installation must be completed before the equipment can be powered up.
- It is prohibited and dangerous to immerse the scoreboard in to water or clean it with a water jet.
- Bodet shall not be held responsible for any use not in compliance with these instructions.
- Any modification to the product shall void the warranty.

## BTX6015 (REF.: 915795)

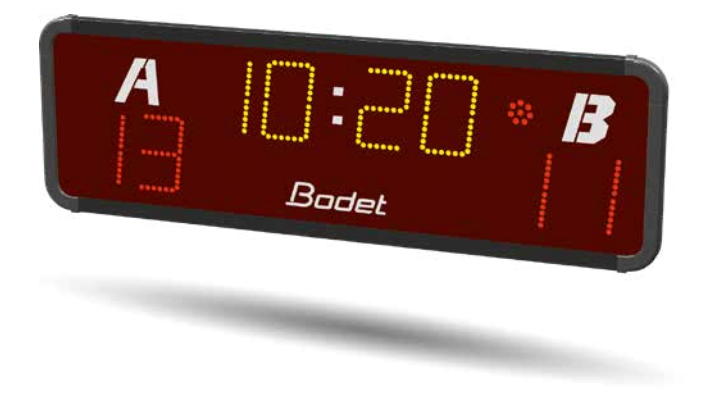

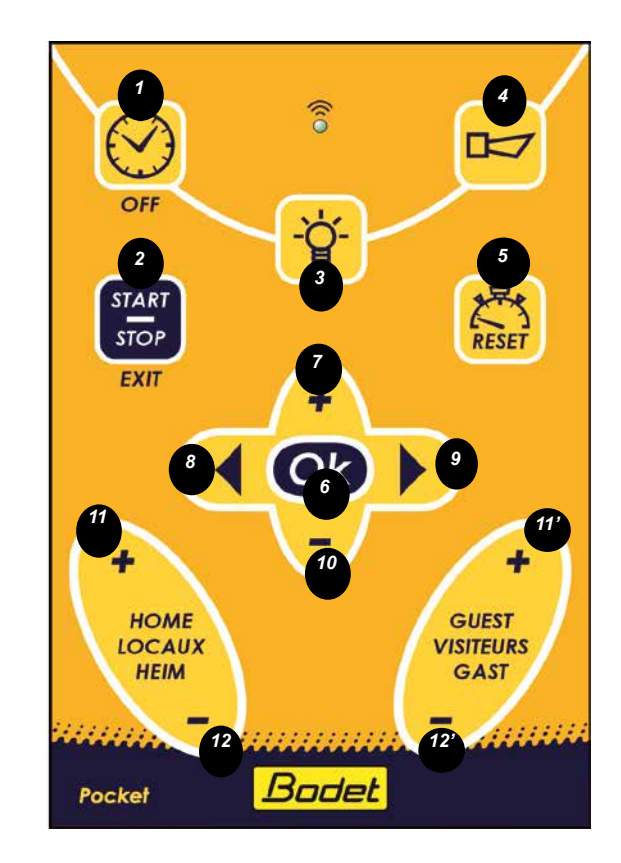

| Designation                                                                         | Index      |
|-------------------------------------------------------------------------------------|------------|
| Time of day or turn off the keyboard                                                | 1          |
| Turn on keyboard or start the stopwatch / timer                                     | 2          |
| Adjustment of panel luminosity                                                      | 3          |
| Horn                                                                                | 4          |
| Reset the stopwatch                                                                 | 5          |
| To validate a parameter and start a new game                                        | 6          |
| Next parameter or addition of a second during a game                                | 7          |
| Previous menu or subtraction of a minute during a game or attribution of a time-out | 8          |
| Next menu or addition of a minute during a game or attribution of a time-out        | 9          |
| Previous parameter or subtraction of a second during a game                         | 10         |
| Add one point to the Home and Guest scores                                          | 11 and 11' |
| Subtract one point to the Home and Guest scores                                     | 12 and 12' |

## 1. How to turn ON the keyboard?

Press the START/STOP (2) key for 3 seconds.

## 2. How to turn OFF the keyboard?

Press ther OFF (1) key for 3 seconds. The game clock must be stopped.

#### 3. How to start a game?

The game can be started.

Nota : There is no parameter setting to be performed if the user chooses this kit dfr «3x3 basket», the game is ready to be started as soon as the display panel is ON.

#### 4. How to modify the parameters of a sport?

Press the  $\triangleleft$  (8) and  $\triangleright$  (9) keys simultaneously for 3 seconds during a game (the game clock must be stopped). Scroll through the menus with the  $\triangleleft$  (8) and  $\triangleright$  (9) keys and modify the parameters with the + (7) ou - (10) keys.

Validate with the OK (6) key.

#### For programs P1 to P8:

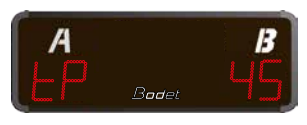

Period duration (1 to 99).

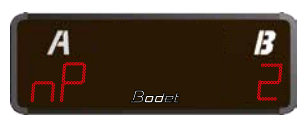

Period number (1 to 99).

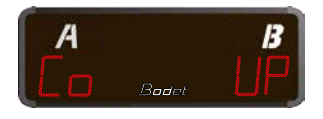

Stopwatch (UP) or Timer (do) mode of the game clock.

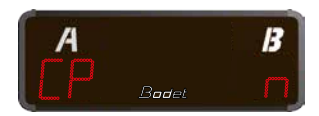

Cumulative period duration: Yes (Y) or No (n). (e.g. by chosing Yes for a  $2 \times 10$ mn periods game, the game clock will count from 10 to 20 in the second period; however if the choice is No, the game clock will count from 0 to 10 in the second period. This applies also for the Extra-time periods.

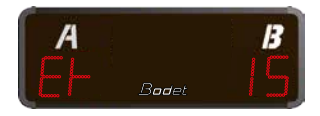

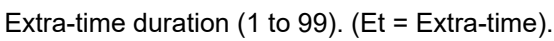

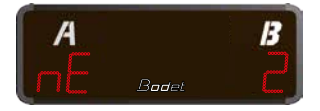

Number of Extra-times (1 to 99).

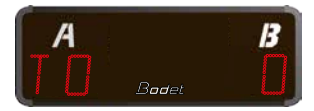

Time-out duration (0 to 60 sec)

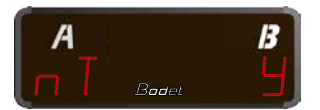

Time-out activation: Yes (y) or No (n)

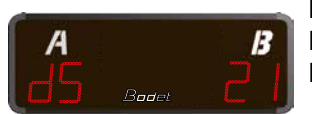

Maximum number of points per game (1 to 99). DS = 0, no score management. DS > 0, timer/stopwatch stops when the scrore of a team reaches DS, the timer / stopwatch may be restarted.

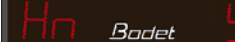

#### n (basque pelota) :

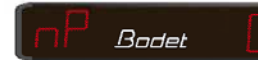

Total number of points in the game.

## 5. Default parameters

The default parameter settings for the P1 program are as follow:

|                                                     | P1 | P2 | P3 | P4 | P5 | P6 | P7 | P8 | P9 | Description                                                                                                    |
|-----------------------------------------------------|----|----|----|----|----|----|----|----|----|----------------------------------------------------------------------------------------------------|
| tP<br>Period duration                               | 45 | 40 | 20 | 40 | 35 | 30 | 45 | 10 | -  | Game period duration<br>1 to 99                                                                                                    |
| nP<br>Number of period                              | 2  | 2  | 2  | 2  | 2  | 2  | 2  | 1  | 50 | Number of play period per game<br>0 to 9                                                                                                    |
| Co<br>Stopwatch (count up)<br>or Timer (count down) | UP | UP | UP | UP | UP | UP | UP | do | -  | In Timer mode, during the last minute the count up is displayed in 1/10 of seconds.                                                                                           |
| CP<br>Cumulative period duration                    | n  | n  | n  | n  | n  | n  | n  | n  | -  | For a two 10mn periods game:<br>Yes (Y) - the game clock counts from 10 to 20 in the<br>second period<br>No (n) - the game clocks counts from 0 to 10 in the<br>second period |
| Et<br>Extra-time duration                           | 15 | 15 | 15 | 10 | 10 | 10 | 15 | 0  | -  | Et = Extra-time<br>0 to 99                                                                                                    |
| nE<br>Number of Extra-time                          | 2  | 2  | 2  | 2  | 2  | 2  | 2  | 0  | -  | Number of extra-time.<br>0 to 99                                                                                                    |
| To<br>Time-out duration                             | 0  | 0  | 0  | 0  | 0  | 0  | 30 | 30 | -  | Time-out duration.<br>0 to 90                                                                                                    |
| nt<br>Time-out activation                           | 0  | 0  | 0  | 0  | 0  | 0  | 1  | 1  | -  | Number of time-out<br>0 to 99                                                                                                    |
| DS<br>Time + Score                                  | CS | CS | CS | CS | CS | CS | CS | CS | тѕ | CS: game clock + score<br>TS : Time + score<br>-S : only score                                                                                                    |
| Hn<br>Horn enabled                                  | у  | у  | у  | у  | у  | у  | у  | у  | -  | Enables the sounding of the horn at the end of the period                                                                                                    |
| nS                                                  | 0  | 0  | 0  | 0  | 0  | 0  | 0  | 21 | -  | NNumber of points per match.<br>If score = 21, end of match<br>If time = tP, stops the game clock but possibility to<br>continues by pressing the START key.                  |

#### Change program (P1 to P2 to P3...P9):

1) Press the « OK » (6) for 3 seconds.

2) Key  $\blacktriangleleft$  (8) or  $\blacktriangleright$  (9) to scroll the programs.

#### Edit a parameter of a program:

- 1) Press the + (7) and (10) keys simultaneously for 3 seconds.
- 2) Key  $\triangleleft$  (8) or  $\blacktriangleright$  (9) to scroll the values.

#### To reset the parameters to the default values :

- 1) Press the OFF (2) key to go into time mode.
- 2) Press the + (7) and (10) keys simultaneously for 3 seconds.
- 3) Select Yes (Y) or No (n) with the + (7) and (10) keys.
- 4) Validate with the OK (6) key.

## 6. How to start / stop the game clock?

During a game, press the START/STOP (2) key to start the game clock press again to stop it.

#### 7. How to add one point to the Home or Guest score?

Press the + HOME (11) key or the + GUEST (11') key.

#### 8. How to subtract one point to the Home or Guest score ?

Press the - HOME (12) key or the - VISITEURS (12') key.

#### 9. How to sound the horn?

Pess the Horn (4) key.

#### 10. How to stop the horn?

Press the Horn (4) key while it is sounding.

#### 11. How to start a new game?

Presse the OK (6) key for 3 seconds.

#### 12. How to reset the game clock?

Press the RESET (5) key for 3 seconds, the game clock sets it value to the beginning of the period.

#### 13. How to grant a Time-out (TO)?

Press the  $\triangleleft$  (8) key for a HOME time-out, or press the  $\blacktriangleright$  (9) key for a GUEST time-out. Nota : Only one time-out per period and per team.

#### 14. How to add or subtract seconds to/from the game clock?

With the game clock stopped, press the + (7) key for 3 seconds, the display panel blinks. With the + (7) and - (10) keys, add or subtract seconds within the limit of the period. Validate with the OK (6) key

#### 15. How to toggle from Game Clock mode to Time of Day clock?

During a game, game clock stopped, press the OFF (1) key, the display panel display the time of day. . When the time of day is displayed press the OFF (1) key to display the game clock.

#### 16. How to adjust the panel luminosity?

Press the light-bulb (3) key. The luminosity changes every time the key is pressed.

#### 17. How to adjust the Time of Day clock?

Press the OFF (2) key to display the time of the day. Press the  $\triangleleft$  (8) and  $\blacktriangleright$  (9) keys simultaneously, the minutes blink. Adjust the minutes with the + (7) et - (10) keys. Press the  $\triangleleft$  (8) or  $\triangleright$  (9) key, the hours blink. Adjust the hours with the + (7) et - (10) keys. Validate with the OK (6) key.

## BTX6015 BASKET 3X3 (REF.: 915798)

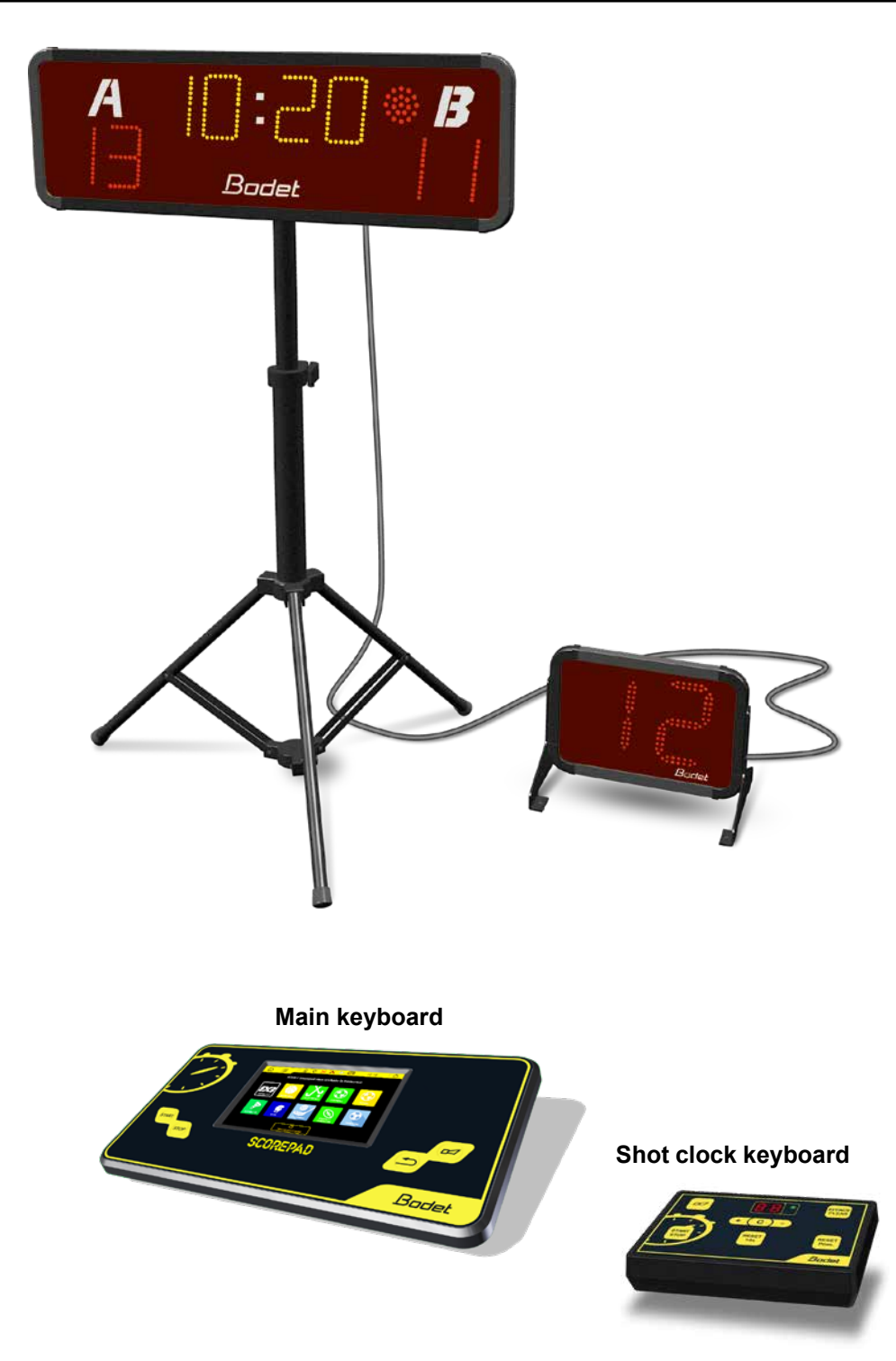

#### How to use the main keyboard

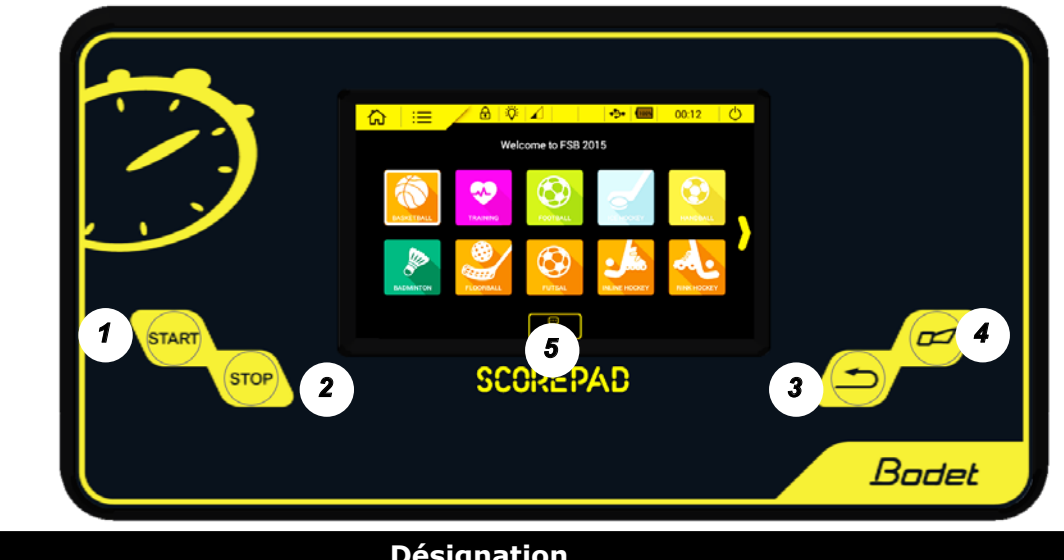

| Désignation                                                                                            | Indice |
|----------------------------------------------------------------------------------------------------|--------|
| Starts the game clock.                                                                                 | 1      |
| Stops the game clock.                                                                                  | 2      |
| Correction mode: press this key briefly. After rectification, press this key to return to active mode. | 3      |
| Unused.                                                                                                | 4      |
| Choice BAsket 3x3                                                                                      | 5      |

#### How to use the shot clock keyboard

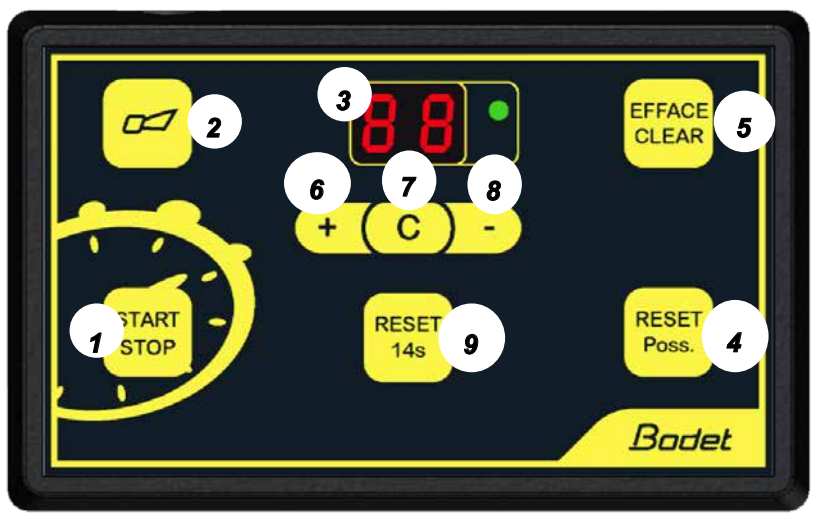

| Désignation                                                                                                    | Indice |
|----------------------------------------------------------------------------------------------------|--------|
| Starts/stops the shot clock .                                                                                                    | 1      |
| Turns ON/OFF the horn. The horn blows as long as the key is pressed.                                                                                                    | 2      |
| Display of the shot clock timing with Start/stop LED indicator.                                                                                                    | 3      |
| Resets the shot clock to 12 sec.                                                                                                    | 4      |
| Erases the display of the shot clock (only when the shot clock is stopped).                                                                                                    | 5      |
| In edit mode, pressing once this key increments the shot clock time by 1sec.                                                                                                   | 6      |
| Shot clock time edit mode: press once and the LCD display flashes. Edit using the key + (6) and key - (8) then press C (7) to go back to normal mode. Correction up to 90 sec. | 7      |
| In edit mode, pressing once this key decrements the shot clock time by 1sec.                                                                                                   | 8      |
| Unused.                                                                                                    | 9      |

1) Select 3 on the home screen.

2) Select a configuration from the list:

BASKET 3x3 National (Number period: 1 - Time period: 10:00 - 1/10 seconds: OFF) BASKET 3x3 1 (Number period: 1 - Time period: 10:00 - 1/10 seconds: OFF)

Configurations identified by 🔂 can only be edited with the club code. The club Access code is "1234". It can be changed in the "Club access" menu.

3) Screen in BASKET 3x3 National match mode:

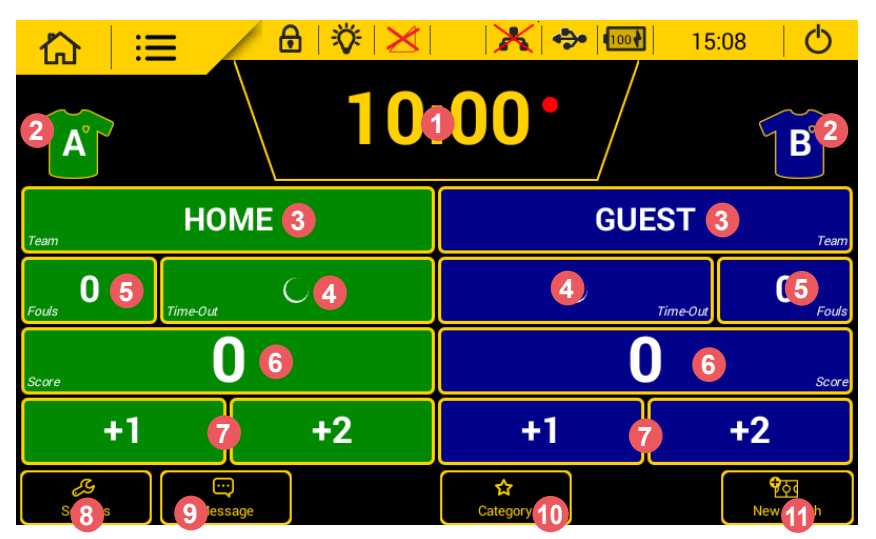

æ

Pressing a game setting brings up a new window in which you can:

- edit the length : duration of each period. The buzzer can be triggered at each end of period and the timer reset.
- edit colour of team shirts and game markings. A standard colour scheme is provided as well as a palette to set your own colour.
- edit the name of the team. After pressing HOME or VISITORS, press Correct Team config. to edit the configuration of both teams (switch teams, edit team screen name, activate players, choice of colours, load configuration, create a new configuration or delete this configuration):

|                |                     |        |                    | 2     | 14:51            |
|----------------|---------------------|--------|--------------------|-------|------------------|
| Configure tea  | ims                 |        |                    | B     | ack to match     |
|                | A -                 |        |                    | В-    |                  |
| Select<br>team | HOME                |        | Select<br>team     | GUEST |                  |
| Display        | HOME                |        | Display            | GUEST |                  |
| Players list   |                     | Ŷ      | Players list       |       | Ŷ                |
| Select colours |                     | Å      | Select colours     |       | A                |
| یل<br>Load     | <b>Xo</b><br>Create | Delete | <b>X</b><br>Cancel |       | <b>⋺</b><br>Save |
|                |                     |        |                    | N     |                  |

call a time-out. To start the countdown, press the START > button. Add or delete a time-out by pressing Correction

add or delete a foul.

- 6 add or delete a point
- add 1 or 2 points.
- 8 edit the configuration settings (see next page for the list of settings).
- (9) add and then start a scrolling message.
- 10 indicate the name of the competition.

(1) start a new match. Warning: the match in progress will be lost.

#### Sport setting menu Basketball 3x3

| Headings     | Settings                                  | Default<br>values | Description                                                                                                    | Standard settings |
|--------------|-------------------------------------------|-------------------|----------------------------------------------------------------------------------------------------|-------------------|
| Match        |                                           |                   |                                                                                                    |                   |
|              | Period time                               | 10:00             | 0 to 90 minutes in steps of 1<br>1 to 59 seconds in steps of 1                                                                                                    | V                 |
|              | End of period buzzer                      | 5 s               | Function enabled using the ON/OFF button<br>1 to 5 seconds in steps of 1                                                                                                    | V                 |
| Possession   |                                           |                   |                                                                                                    |                   |
|              | Possession time                           | 12s               | Function enabled using the ON/OFF button 1 to 90 seconds in steps of 1                                                                                                    | V                 |
|              | Buzzer                                    | 2s                | Function enabled using the ON/OFF button<br>1 to 3 seconds in steps of 1                                                                                                    | V                 |
|              | Stop automatic chrono<br>Display keyboard | OFF<br>ON         | Function enabled using the ON/OFF button Function enabled using the ON/OFF button                                                                                                    | √<br>√            |
| Points and f | ouls                                      |                   |                                                                                                    | -                 |
|              | Point max                                 | 21                | 1 to 50 points in steps of 1                                                                                                    | V                 |
|              | Bonus 1                                   | 7                 | Function enabled using the ON/OFF button<br>0 to 20 bonus in steps of 1                                                                                                    | V                 |
|              | Bonus 2                                   | 10                | Function enabled using the ON/OFF button<br>0 to 20 bonus in steps of 1                                                                                                    | V                 |
| Time-out     |                                           |                   |                                                                                                    |                   |
|              | Plot T-O                                  | 60s<br>Nb:1       | Function enabled using the ON/OFF button<br>1 to 3 plots of time-out<br>Duration of the time-out:<br>0 to 2 minutes<br>1 to 59 seconds in steps of 1                                      | V                 |
|              | Buzzer T-O                                | 10s<br>OFF<br>OFF | Activation of the pre-end horn with the ON/OFF key<br>1 to 20 seconds in steps of 1<br>Activation of the end horn with the ON/OFF key<br>Activation of the start horn with the ON/OFF key | V                 |
| HDMI         |                                           |                   |                                                                                                    |                   |
|              | HDMI display                              |                   | Selecting the HDMI screen                                                                                                    | V                 |
|              | Logo partner                              | OFF               | Function enabled using the ON/OFF button                                                                                                    | V                 |
|              | Load image                                | ON                | Function enabled using the ON/OFF button                                                                                                    | $\checkmark$      |
|              | Logo teams                                |                   | Choice of HDMI background                                                                                                    | V                 |
| Keys         |                                           |                   |                                                                                                    |                   |
|              | Alpha message                             | ON                | Function enabled using the ON/OFF button                                                                                                    | V                 |
|              | Category                                  | ON                | Function enabled using the ON/OFF button                                                                                                    | $\checkmark$      |

## BTX6015 XTREM (REF.: 915797)

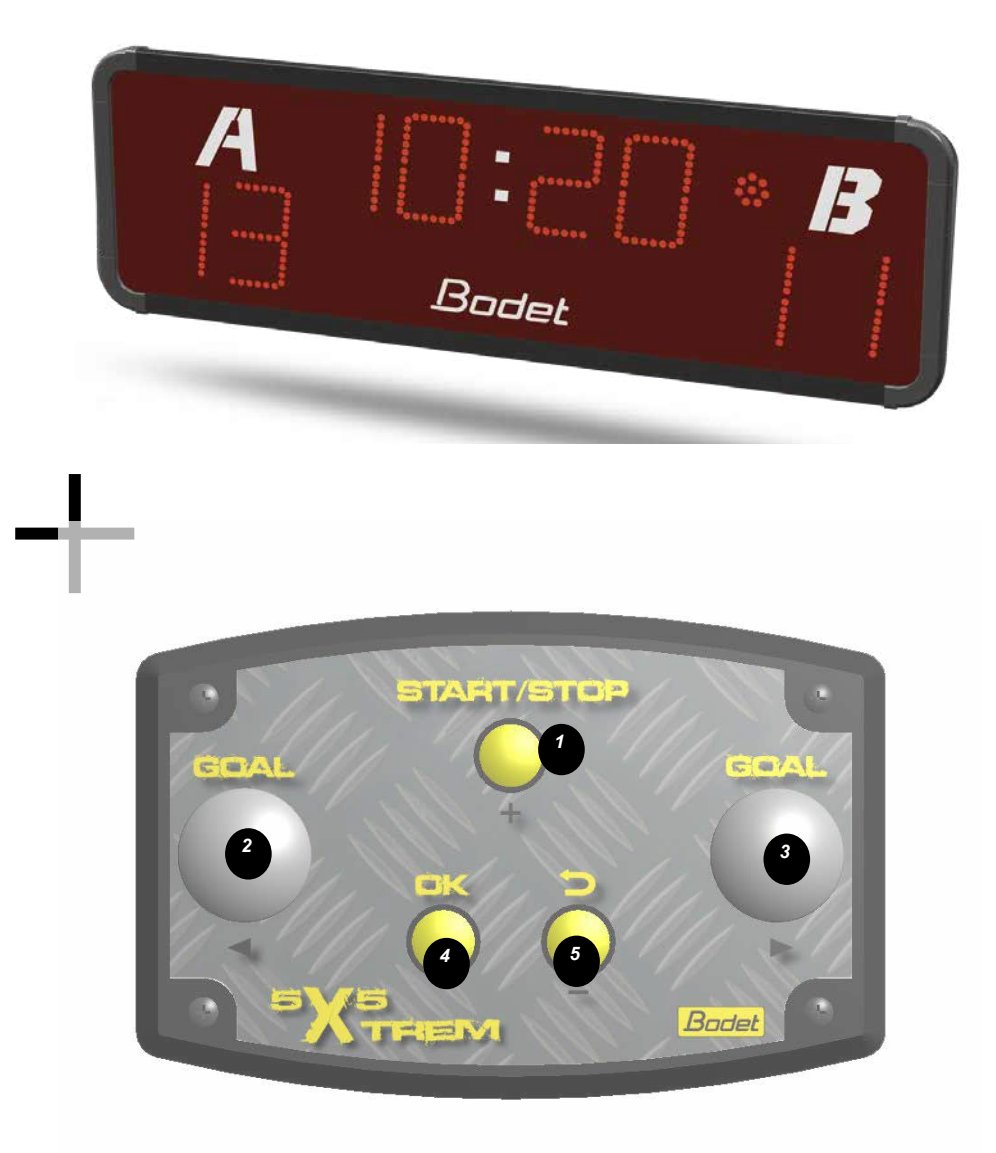

| Designation                                                      | Index |  |
|------------------------------------------------------------------|-------|--|
| Turns on and off the keyboard / Start-Stop the game clock        |       |  |
| Adds one point to the HOME team's score                          |       |  |
| Adds one point to the GUEST team's score                         |       |  |
| Validation of a parameter / Starts a new match                   |       |  |
| Correction mode: cancels the last action performed on the scores | 5     |  |

The Xtrem keyboard is equiped with a LED indicating that there is transmission between the keyboard and the BTX6015. Additionaly this LED is an indication of the good condition of the batteries.

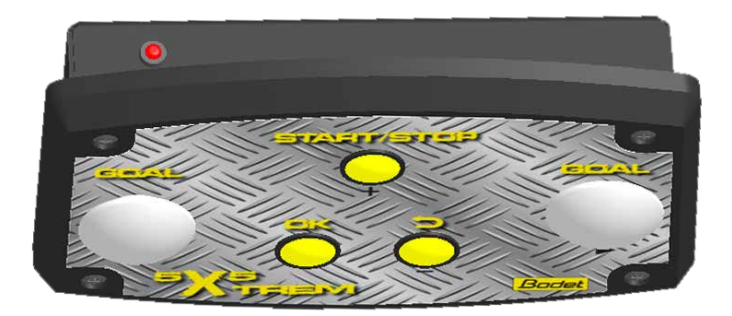

## 1. How to start the system?

Press the START/STOP (1) for at least 3 sec. to pair the keyboard and the scoreboard.

#### 2. How to turn off the sytem?

If the keyboard is not used during 3 hours the BTX6015 scoreboard displays the Time of Day.

#### 3. How to start a match?

The match can be started with the Start/Stop button (1) since the parameter setting is done wehen the system is started.

## 4. How to modify the parameters of a sport?

Press the keys  $\blacktriangleleft$  (2) and  $\triangleright$  (3) simultaneously for 3 seconds during a game (the game clock must be stopped). Browse through the menu with the  $\blacktriangleleft$  (2) and  $\triangleright$  (3) keys and modify the parmeter values with the + (1) or - (5) key.

Validate with OK (4).

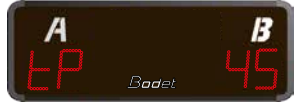

Period duration (1 to 99).

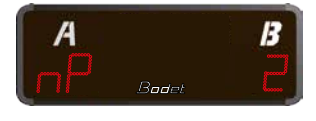

Period number (1 to 99).

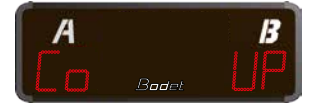

Stopwatch (UP) or Timer (do) mode of the game clock.

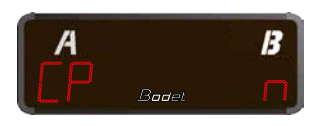

Cumulative period duration: Yes (Y) or No (n). (e.g. by chosing Yes for a 2 x 10mn periods game, the game clock will count from 10 to 20 in the second period; however if the choice is No, the game clock will count from 0 to 10 in the second period. This applies also for the Extra-time periods.

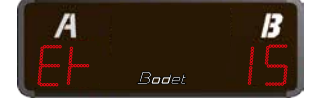

Extra-time duration (1 to 99). (Et = Extra-time).

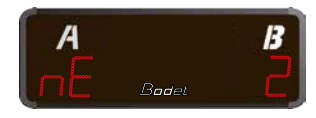

Number of Extra-times (1 to 99).

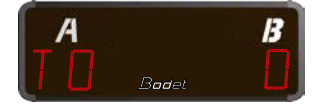

Time-out duration (0 to 60 sec)

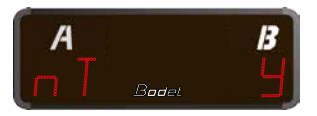

Time-out activation: Yes (y) or No (n)

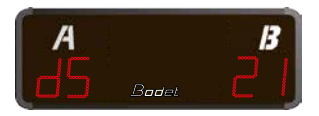

Maximum number of points per game (1 to 99). DS = 0, no score management. DS > 0, timer/stopwatch stops when the scrore of a team reaches DS, the timer / stopwatch may be restarted.

## 5. Default parameters

The default parameter settings are as follow:

|                                  | Program | Designations                                                                                                    |
|----------------------------------|---------|----------------------------------------------------------------------------------------------------|
| tP<br>Period duration            | 20      | Duration of a game period.                                                                                                    |
| nP<br>Number of periods          | 2       | Number of periods for the game.                                                                                                |
| Co<br>Count Up/ Count Down       | do      | 1/10 of sec. Countdown during the last minute.                                                                                 |
| CP<br>Cummulative period<br>time | n       | If «Yes» in a 2 x10 min periods match the second<br>period will start from 10.<br>If «no» the second period will start from 0. |
| Et<br>Extra time duration        | 0       | Et = Extra-time                                                                                                    |
| nE<br>Number of Extra time       | 0       | Number of Extra time if tie at the end of the match.                                                                           |
| DS<br>Hour + score               | CS      | CS: game clock + score<br>TS : Time + score<br>-S : only score                                                                 |

To reset the parameters to their default value press the +(1) and -(5) keys simultaneously for 3 seconds. Select between yes (Y) o no (n) with the +(1) and -(5) keys.

Validate with OK (4).

#### 6. How to start/stop the game clock?

During a match, press START/STOP (1) to start the game clock, press again to stop it.

## 7. How to add 1 point to the HOME or GUEST team ?

Press the  $\triangleleft$  (2) or  $\blacktriangleright$  (3) key.

#### 8. How to make a correction to the score ?

Press the key (5) to go back to the previous score.

#### 9. How to start a new match ?

Press the OK (4) key for 3 seconds.

#### 10. How to add/remove seconds to the game clock?

Game clock stopped, press the OK (4) key, the display blinks.

With the + (1) and - (5) key, modify the seconds within the limit of the period.

Validate with the OK (4) key.

#### 11. How to adjust the Time of Day clock?

Press the + (1) and - (5) keys simultaneously, the scoreboard display «dF : n».

Press the GOAL (2) or (3) keys until the scoreboard displays «Ti: n».

Press the + (1) keys, the minutes blinks and the scoreboard displays «Ti: y».

Adjust the minutes with the + (1) or - (5) keys.

Press the GOAL (2) or (3) keys, the hours blinks.

Adjust the hours with the +(1) et -(5) keys.

Validate with the OK (6) key. Brightness display (can be adjusted with the + (1) and - (5) buttons).

Validate with the OK (6) key.

## BTX6125 HK (REF.: 915794)

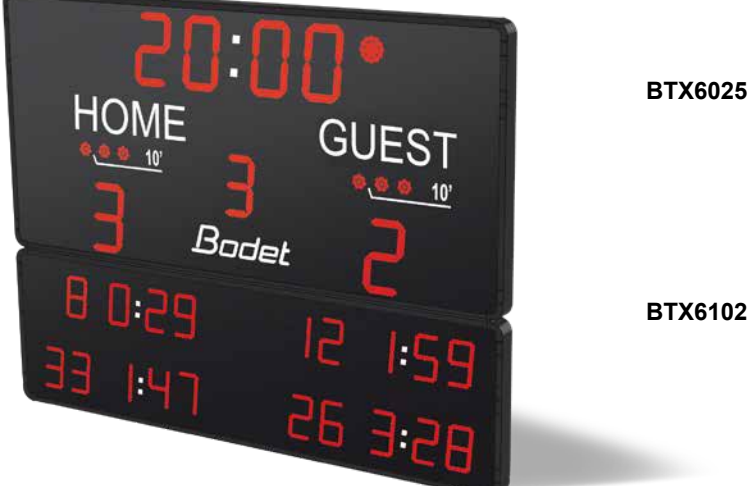

BTX6102

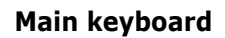

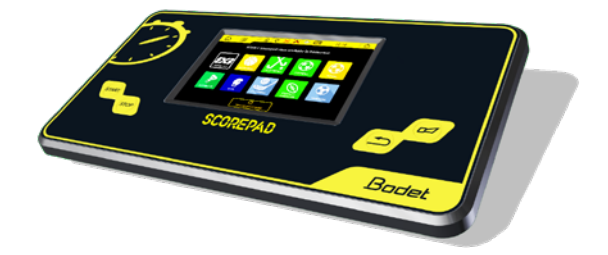

## BTX6425 HK (REF.: 915793)

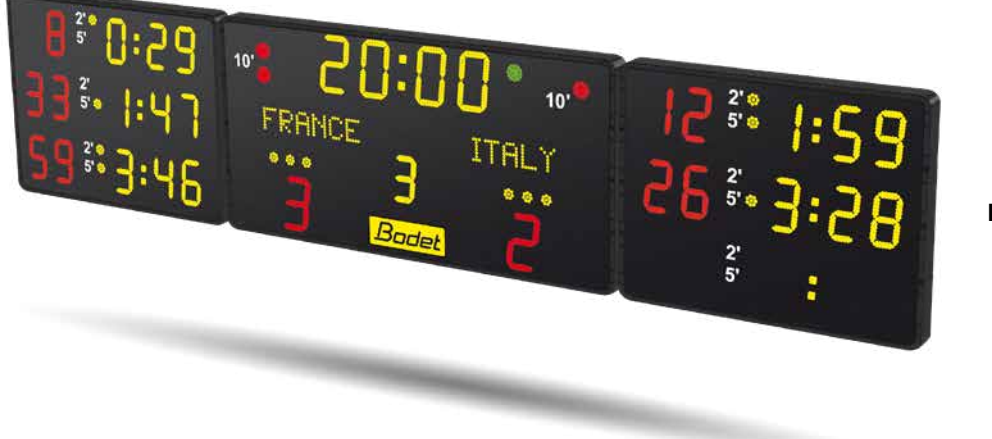

BTX6425

Main keyboard

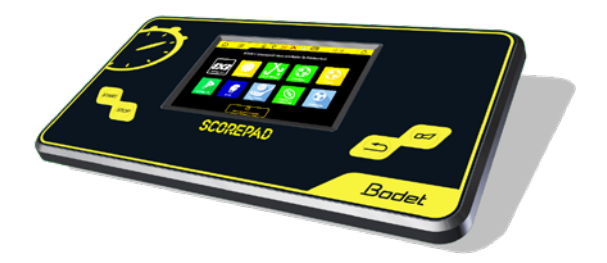

| 1) Select | 0          | on the home screen.                     |   |
|-----------|------------|-----------------------------------------|---|
|           | ICE HOCKEY |                                         |   |
| 2) Select | a config   | uration from the list:                  |   |
| . H       | OCKEY      | ′ 3x20 min 🔂 🔂                          |   |
| н         | OCKEY      | ' 3x18 min 🔒 🔂                          |   |
| H         | OCKEY      | ' 3x15 min 🔂 🔂                          |   |
| н         | OCKEY      | ′ 3x20 min outdoor 🛛 🔂                  |   |
| н         | OCKEY      | ' 3x20 min without penalty and time-out | 6 |
|           |            |                                         |   |

Configurations identified by 🔂 can only be edited with the club code. The club Access code is "1234". It can be changed in the "Club access" menu.

3) Screen in HOCKEY 3x20 min match mode:

| ☆ 📃      | 🖌 🖯 🖓 🔀 🔪                              | 69                            | 16:02 🛛 🖒        |
|----------|----------------------------------------|-------------------------------|------------------|
| 2 A°     | 19<br>Perio                            | <b>27</b> •                   | B <sup>2</sup>   |
| 3 HO     | ME                                     | 3 GUI                         | E <b>ST</b>      |
| Jime-Out | <b>@</b> nalty                         | Pena                          | C 5<br>Time-Out  |
| Score 06 | Penalty no.<br>min: 1:32               | Penalty no.<br>MAJ+min: 6:51  | 6 0 Score        |
| Goal 8   | <i>min</i> : 1:40<br><i>min</i> : 2:00 | 4:55<br><i>min+min</i> : 4:00 | 8 Coal           |
| Set 9    |                                        | Nex 10pd                      | ♥友₫<br>111 natch |

Pressing a game setting brings up a new window in which you can:

💶 edit the length: duration of each period. The buzzer can be triggered at each end of period and the timer reset.

edit colour of team shirts and game markings. A standard colour scheme is provided as well as a palette to set your own colour.

edit the name of the team. After pressing LOCALS or VISITORS, press Config. team to edit the configuration of the teams (edit team screen name, activate players, choice of colours, load a team, create a new team or delete a team):

|                 | 0 20:00 0      |
|-----------------|----------------|
| Configure teams | Back to match  |
| Α-              | В-             |
| Select HOME     | Select GUEST   |
| Display HOME    | Display GUEST  |
| Players list    | Players list   |
| Select colours  | Select colours |
| Load Create     | Cancel Save    |

🕑 assign a penalty to a player. List of the penalties:

- > Minor: 2-minute penalty.
- > Major: 5-minute penalty.
- > Minor + Minor: 2-minute penalty + 2 minute.
- > Major + Minor: 5-minute penalty + 2 minute.
- > Misconduct: 10-minute penalty.
- > Minor + Misconduct: 2-minute penalty + 10 minute.

Choice of a penalty for the team:

> Minor Team : 2-minute penalty.

| Choose penalty for player |       |                    | 0 <b>19:27</b> 0<br>1<br>Back to match |
|---------------------------|-------|--------------------|----------------------------------------|
| Minor                     | (2')  | Minor + Minor      | (2' + 2')                              |
| Major                     | (5')  | Major + Minor      | (5' + 2')                              |
| Misconduct                | (10') | Minor + Misconduct | (2' + 10')                             |
| Choose penalty for team   |       |                    |                                        |
| Minor bench               | (2')  |                    |                                        |
| Cancel                    |       | <u>با</u><br>٥     | ]<br>к                                 |

**(**) call a time-out. To start the countdown, press the START button. Add or delete a time-out by pressing Correct by .

6 modify a point from the team score.

display/modify/delete one or more penalties in progress.

| Penalty correction : | 7    |               |                | 0 19:27 |        |
|----------------------|------|---------------|----------------|---------|--------|
| Minor                | 1:32 | elete         | Major I Minor  | 1:51    | Delete |
| 2'                   | 1:40 | الله<br>elete | Major + Minor  | 5:00    | Delete |
| Minor                | 2:00 | lelete        | Major          | 4:55    | Delete |
|                      |      |               | Minor + Minor  | 2:00    | Delete |
|                      |      |               |                | 2:00    | Delete |
| Cancel               |      |               | <b>▼</b><br>Ok |         |        |

8 add a goal.

9 edit the configuration settings (see next page for the list of settings).

10 go to the next period.

U start a new match. Caution: the match in progress will be lost.

#### Default parameter

| Headings     | Settings                            | Default<br>values | Description                                                                                                    | Standard settings |
|--------------|-------------------------------------|-------------------|----------------------------------------------------------------------------------------------------|-------------------|
| Before matc  | h                                   |                   |                                                                                                    |                   |
|              | Buzzer before match                 | OFF<br>OFF<br>OFF | Activation of the pre-end horn with the ON/OFF key<br>1:00 to 9:59 minutes in steps of 1<br>Activation of the 2nd pre-end horn with the ON/OFF key<br>1:00 to 9:59 minutes in steps of 1<br>Activation of the end horn of with the ON/OFF key | -                 |
|              | Duration before match               | OFF               | Function enabled using the ON/OFF button<br>1 to 180 minutes in steps of 1                                                                                                    | -                 |
| Match        |                                     |                   |                                                                                                    |                   |
|              | Period number                       | 3                 | 1 to 9 periods in steps of 1                                                                                                    | $\checkmark$      |
|              | Playing time                        | 20:00             | 1 to 90 minutes in steps of 1<br>0 to 59 seconds in steps of 1                                                                                                    | V                 |
|              | Period mode                         | DOWN              | Count-up or countdown                                                                                                    | -                 |
|              | Period cumul                        | OFF               | Function enabled using the ON/OFF button                                                                                                    |                   |
|              | End of period buzzer                | 5 s               | 0 to 9 seconds in steps of 1                                                                                                    | -                 |
|              | Stop the timer at ½ the last period | OFF               | Function enabled using the ON/OFF button                                                                                                    | -                 |
| Extra time   |                                     |                   |                                                                                                    |                   |
|              | Extra time number                   | 1                 | Function enabled using the ON/OFF button<br>1 to 9 periods in steps of 1                                                                                                    | V                 |
|              | Extra time duration                 | 5:00              | 1 to 90 minutes in steps of 1<br>0 to 59 seconds in steps of 1                                                                                                    | V                 |
|              | Time-out                            | 2:00              | Function enabled using the ON/OFF button<br>1 to 90 minutes in steps of 1<br>0 to 59 seconds in steps of 1                                                                                                    | V                 |
| Time-out     |                                     |                   |                                                                                                    |                   |
|              | Buzzer time-out                     | OFF<br>ON         | Activation of the horn before the end of countdown<br>1 to 180 seconds in steps of 1                                                                                                    | $\checkmark$      |
|              | Icebreaking time                    | 2:00              | 0 to 9 minutes in steps of 1<br>0 to 59 seconds in steps of 1                                                                                                    | -                 |
|              | Duration half time                  | 15:00             | Function enabled using the ON/OFF button<br>0 to 90 minutes in steps of 1<br>0 to 59 seconds in steps of 1                                                                                                    | V                 |
| Points and F | Penalties                           |                   |                                                                                                    |                   |
|              | Activation penalties                | ON                | Function enabled using the ON/OFF button                                                                                                    |                   |
|              | Minor                               | 2m                | 1 to 9 minutes in steps of 1                                                                                                    | -                 |
|              | Major                               | 5m                | 1 to 9 minutes in steps of 1                                                                                                    | -                 |
|              | Misconduct                          | 10m               | 1 to 20 minutes in steps of 1                                                                                                    | -                 |
|              | End of penalty buzzer               | OFF               | Function enabled using the ON/OFF button                                                                                                    | v<br>_            |
|              | duration<br>Points per player       | OFF               | 1 to 5 seconds in steps of 1<br>Function enabled using the ON/OFE button                                                                                                    |                   |
| Time-out     |                                     | 011               |                                                                                                    | V                 |
|              | Buzzer                              | 19s               | Pre-time-out buzzer duration:<br>Function enabled using the ON/OFF button<br>1 to 20 seconds in steps of 1<br>Time-out end buzzer marker:<br>Function enabled using the ON/OFF button                                                         | V                 |
|              | Time-out                            | 30s<br>Nb TO:1    | Function enabled using the ON/OFF button<br>1 to 90 seconds in steps of 1<br>Selection of the number of time-out indicators (0 to 6)                                                                                                    | V                 |
| Youth        |                                     |                   |                                                                                                    |                   |
|              | Change interval<br>Stop time auto.  | OFF<br>ON         | Function enabled using the ON/OFF button Function enabled using the ON/OFF button                                                                                                    | -                 |
| Miscellaneo  | us                                  |                   |                                                                                                    |                   |
|              | Maintain result                     | 10s               | 1 to 99 seconds in steps of 1                                                                                                    | -                 |
| HDMI         |                                     |                   |                                                                                                    |                   |
|              | Logo partner                        | OFF               | Function enabled using the ON/OFF button                                                                                                    | -                 |
|              | Wallpapers                          | ON                | Function enabled using the ON/OFF button                                                                                                    | -                 |

| Display penalties | OFF | Function enabled using the ON/OFF button | - |
|-------------------|-----|------------------------------------------|---|
| Function keys     |     |                                          |   |
| Alpha message     | OFF | Function enabled using the ON/OFF button | - |
| Next period       | ON  | Function enabled using the ON/OFF button | - |

## BTX6120 WP (REF.: 915790)

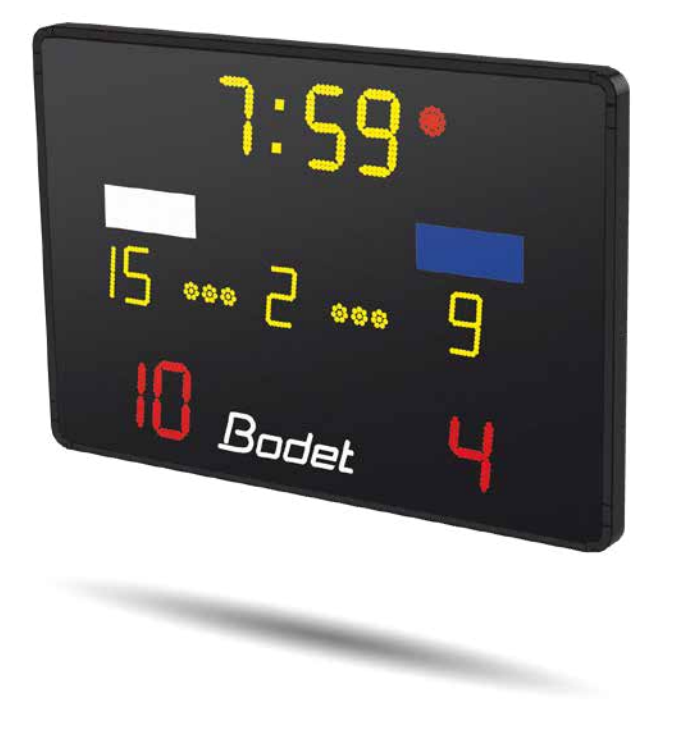

Main keyboard

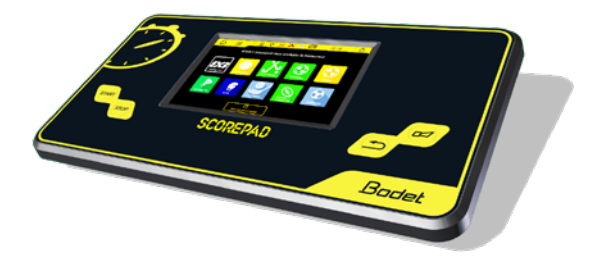

## BTX6220 WP (REF.: 915791)

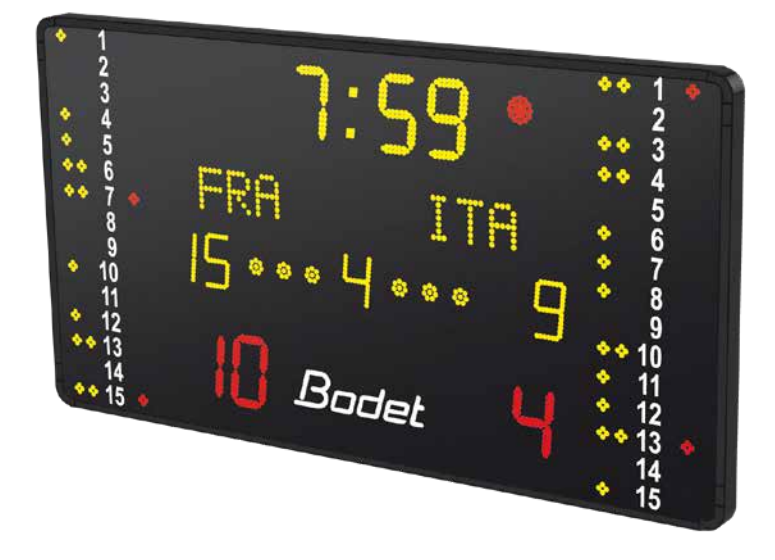

Main keyboard

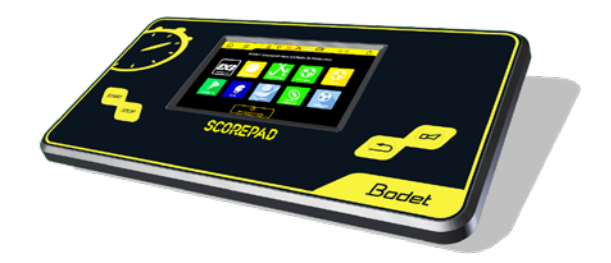

12

#### 1) Select

#### 2) Select a configuration from the list:

| WATER POLO | National (Number period: 1 - Time period: 8:00 - Individual fouls: 3) |
|------------|-----------------------------------------------------------------------|
| WATER POLO | 1 (Number period: 4 - Time period: 8:00 - Individual fouls: 0)        |
| WATER POLO | 2 (Number period: 4 - Time period: 7:00 - Individual fouls: 0)        |

Configurations identified by 🔂 can only be edited with the club access code. The club Access code is "1234". It can be changed in the "Club access" menu.

#### 3) Screen in WATER POLO National:

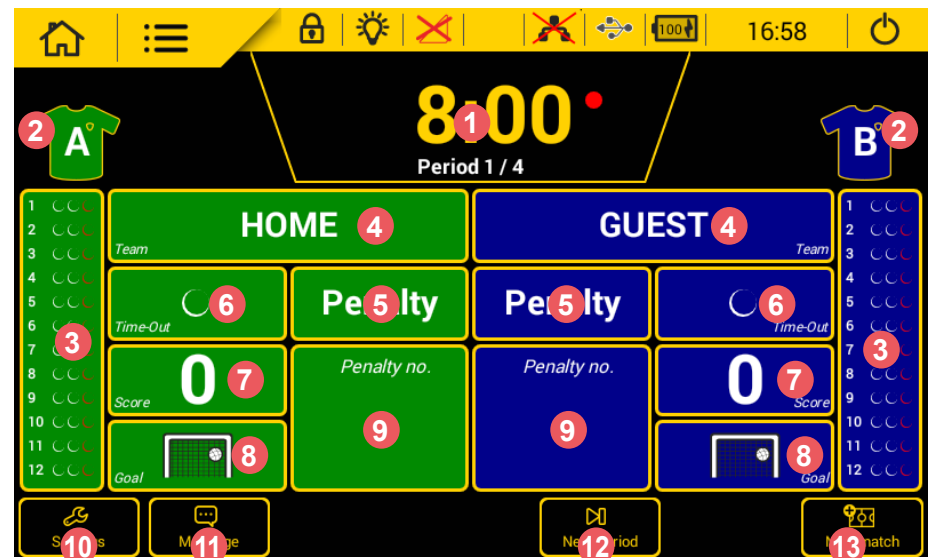

8

Pressing a game setting brings up a new window in which you can:

- 🖸 edit the length of each period. The buzzer can be triggered at each end of period and the timer reset.
- edit colour of team shirts and game markings. Standard colours are provided plus a palette to select each team's colours.
- 🥴 assign an individual foul to a player. A correction function lets you edit the number of fouls and each team's total points.
- edit the name of the team. After pressing LOCALS or VISITORS, press Config. team to edit the configuration of the teams (edit team screen name, activate players, choice of colours, load a team, create a new team or delete a team):

|                  |                      |        |                | 0     | 0:00 0           |
|------------------|----------------------|--------|----------------|-------|------------------|
| Configure te     | ams                  |        |                |       | ACK TO MATCH     |
|                  | A -                  |        |                | В-    |                  |
| Select<br>team   | HOME                 |        | Select<br>team | GUEST |                  |
| Display          | HOME                 |        | Display        | GUEST |                  |
| Players list     |                      | Ť      | Players list   |       | Ť                |
| Select colours   |                      | Â      | Select colours |       | Â                |
| <b>⊎</b><br>Load | <b>∷</b> •<br>Create | Delete | Cancel         |       | <b>∂</b><br>Save |

5 add a penalty to a player: penalty of 20 minutes.

6 call a time-out. To start the countdown, press the START > button. Add or delete a time-out by pressing Correct by.

add or delete a point from the team score.

- 8 add a goal to team.
- 9 modify or delete one penalty in progress.

1 edit the configuration settings (see next page for the list of settings).

- 0 display message outside game periods.
- 10 go to the next period.

(1) start a new match. *Caution: the match in progress will be lost.* 

#### Default parameters

| Headings     | Settings                                                     | Default<br>values | Description                                                                                                    | Standard settings |
|--------------|--------------------------------------------------------------|-------------------|----------------------------------------------------------------------------------------------------|-------------------|
| Before match | ı                                                            |                   |                                                                                                    |                   |
|              | Buzzer before match                                          | OFF<br>OFF        | Activation of the pre-end horn with the ON/OFF key<br>0 to 90 minutes in steps of 1<br>0 to 59 seconds in steps of 1<br>Activation of the end horn with the ON/OFF key                 | V                 |
|              | Before match duration                                        | OFF               | Activation of the pre-end horn with the ON/OFF key 1 to 180 minutes in steps of 1                                                                                                    | $\checkmark$      |
| Match        |                                                              |                   |                                                                                                    |                   |
|              | Period number                                                | 4                 | 1 to 9 periods in steps of 1                                                                                                    | V                 |
|              | Period time                                                  | 8:00              | 0 to 90 minutes in steps of 1<br>0 to 59 seconds in steps of 1                                                                                                    | V                 |
|              | Period mode                                                  | Down              | Count-up or countdown                                                                                                    | $\checkmark$      |
|              | End of period buzzer                                         | 5s                | Function enabled using the ON/OFF button 1 to 5 seconds in steps of 1                                                                                                    | V                 |
|              | Period reset                                                 | 60s               | Function enabled using the ON/OFF button<br>1 to 300 seconds in steps of 1                                                                                                    | V                 |
| Time-out     |                                                              |                   |                                                                                                    |                   |
|              | Time-out buzzer                                              | OFF<br>OFF        | Buzzer duration to signal a rest period<br>Function enabled using the ON/OFF button<br>1 to 300 seconds in steps of 1<br>Possibility to activate a horn for the end of the rest period | V                 |
|              | Time inter period buzzer                                     | OFF<br>OFF        | Activation of the pre-end horn with the ON/OFF key<br>0 to 30 seconds in steps of 1<br>Activation of the end horn with the ON/OFF key                                                  | V                 |
|              | Half time duration                                           | 5:00              | Function enabled using the ON/OFF button<br>0 to 90 minutes in steps of 1<br>1 to 59 seconds in steps of 1                                                                             | V                 |
|              | Time inter period (rest<br>time between each play<br>period) | 2:00              | Function enabled using the ON/OFF button<br>0 to 90 minutes in steps of 1<br>1 to 59 seconds in steps of 1                                                                             | V                 |
| Possession   |                                                              |                   |                                                                                                    |                   |
|              | Possession time                                              | 30s               | Function enabled using the ON/OFF button<br>1 to 90 seconds in steps of 1                                                                                                    | V                 |
|              | Buzzer                                                       | 3s                | Buzzer duration to signal the end of a possession or attack time<br>Function enabled using the ON/OFF button<br>1 to 5 seconds in steps of 1                                           | V                 |
|              | Stop chrono auto                                             | OFF               | Activation or deactivation from the club code                                                                                                    | $\checkmark$      |
|              | Display keyboard                                             | ON                | Display on the keyboard of the possession time                                                                                                    | V                 |

| Points and P | enalties                       |                            |                                                                                                    |              |
|--------------|--------------------------------|----------------------------|----------------------------------------------------------------------------------------------------|--------------|
|              | Activation penalties           | ON                         | Activation or deactivation from the club code                                                                                                    | V            |
|              | Penalty duration               | OFF                        | 1 to 90 seconds in steps of 1                                                                                                    | $\checkmark$ |
|              | Display player no.             | OFF                        | Activation or deactivation from the club code                                                                                                    | V            |
|              | Selection mode                 | List of<br>players         | List of players or keyboard                                                                                                    | V            |
|              | End of penalty buzzer duration | OFF                        | Function enabled using the ON/OFF button                                                                                                    | V            |
|              | Individual fouls               | 3                          | Function enabled using the ON/OFF button 1 to 9 Individual fouls                                                                                                    |              |
| Time-out     |                                |                            |                                                                                                    |              |
|              | Buzzer TM                      | 15s<br>ON<br>OFF           | Activation of the pre-end horn with the ON/OFF key<br>1 to 20 seconds in steps of 1<br>Activation of the end horn with the ON/OFF key<br>Activation of the start horn with the ON/OFF key        | V            |
|              | Indicator TM                   | 60s<br>Number: 1<br>Period | Function enabled using the ON/OFF button<br>Indicators number TM 1 to 6 in steps of 1<br>Display time:<br>Minutes: 0 or 1.<br>Seconds : 0 to 59.<br>Reset TM by period or half-time or inactive. | V            |
| Miscellaneou | JS                             |                            |                                                                                                    |              |
|              | Maintain result                | 10s                        | Function enabled using the ON/OFF button 1 to 90 seconds in steps of 1                                                                                                    | -            |
| HDMI         |                                |                            |                                                                                                    |              |
|              | HDMI display                   |                            | Choice of HDMI display with player or default.                                                                                                    | V            |
|              | Logo partner                   | OFF                        | Choice of partner logos.                                                                                                    | V            |
|              | Load image                     |                            | Enabling wallpaper image (if OFF = wallpaper black)                                                                                                    | $\checkmark$ |
|              | Logo team                      | ON                         | Function enabled using the ON/OFF button                                                                                                    | V            |
| Function key | /S                             |                            |                                                                                                    |              |
|              | Alpha message                  | ON                         | Function enabled using the ON/OFF button                                                                                                    | V            |
|              | Next period                    | ON                         | Function enabled using the ON/OFF button                                                                                                    | V            |

## BTX6025 MS (REF.: 915799)

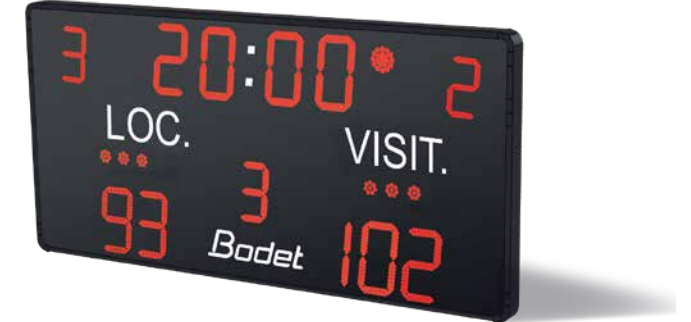

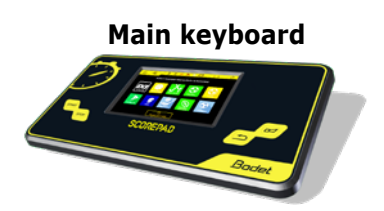

## BTX6125 MS (REF.: 915792)

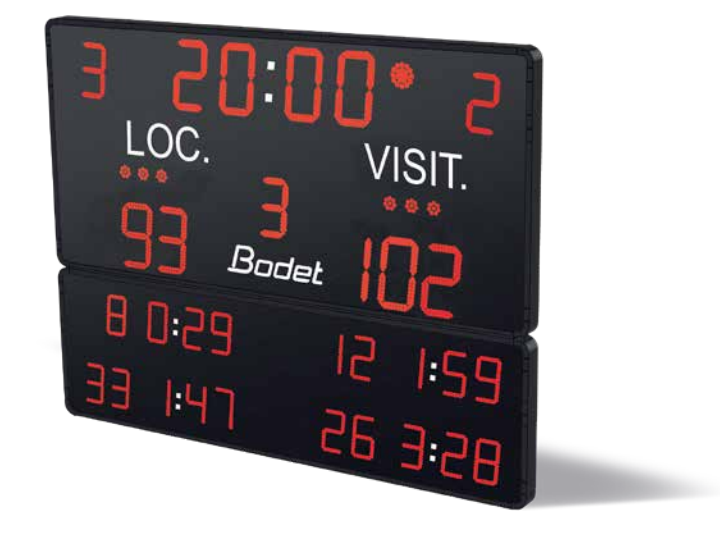

Main keyboard

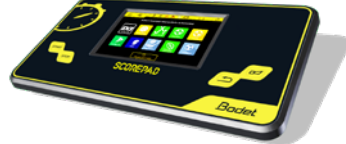

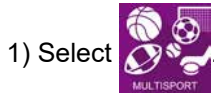

| 2) Select a configuration from the list:           |   |
|----------------------------------------------------|---|
| MULTISPORT 2x30 min (stopwatch and score)          | 6 |
| MULTISPORT 2x30 min (stopwatch, score and fouls) 🔂 |   |
| MULTISPORT 4x15 min (stopwatch and score)          | 6 |
| MULTISPORT 1x19 min (stopwatch and score)          | 6 |

Configurations identified by 🔂 can only be edited with the club access code. The club Access code is "1234". It can be changed in the "Club access" menu.

3) Screen in MULTISPORT 2x30 min match mode:

|                  |        |             |                     | 4:35 🛛 🖒          |
|------------------|--------|-------------|---------------------|-------------------|
| 2 A              | Perior | <b>1</b> /2 | •                   | 2 <u>°</u>        |
| HOME             | E      |             | <b>GUES</b> 1       | –<br>Team         |
| 3000<br>Time-Out |        |             | 3000                | <i>Time-Ou</i> t  |
| Score            |        |             | <b>4 ()</b>         | Score             |
| <b>5</b> +1      |        |             | <mark>5</mark> +1   |                   |
| Settings         |        |             | 7 DI<br>Next period | 8 के<br>New match |

Pressing a game setting brings up a new window in which you can:

\rm edit the length of each period. The buzzer can be triggered at each end of period and the timer reset.

edit colour of team shirts and game markings. Standard colours are provided plus a palette to select each team's colours.

| Configure te   | ams    |           |                |       | 0 0:00 0<br>1<br>BACK TO MATCH |
|----------------|--------|-----------|----------------|-------|--------------------------------|
|                | A -    |           |                | в-    |                                |
| Select<br>team | HOME   |           | Select<br>team | GUEST |                                |
| Display        | HOME   |           | Display        | GUEST |                                |
| Players list   |        | <b>11</b> | Players list   |       | Ť                              |
| Select colours | 2      |           | Select colours | 2     | A                              |
| Load           | Create | Delete    | Cancel         |       | <b>→</b><br>Save               |

- 3 call a time-out. To start the countdown, press the START > button. Add or delete a time-out by pressing Correction .
- 4 add or delete a point to the team's score.
- **5** add 1 point to the team's score.
- 6 edit the configuration settings (see next page for the list of settings).
- **7** display the next period.
- <sup>3</sup> start a new match. *Caution: the match in progress will be lost.*

#### Default parameters

1) Click 🔑 to edit a configuration.

**Note** : All these settings are accessible from the <sup>C</sup> Advanced Settings menu.

The list of editable settings is given below:

| Headings     | Settings                 | Default<br>values   | Description                                                                                                    |
|--------------|--------------------------|---------------------|----------------------------------------------------------------------------------------------------|
| Match        |                          |                     |                                                                                                    |
|              | Display mode             | Score and stopwatch | 3 choices available: Score only, Score and stopwatch, Score and time                                                                                                    |
|              | Period number            | 2                   | 1 to 9 in steps of 1                                                                                                    |
|              | Period duration          | 30:00               | 1 to 90 minutes in steps of 1<br>0 to 59 secondes in steps of 1                                                                                                    |
|              | Period mode              | UP                  | UP (counting) or DOWN (countdown)                                                                                                    |
|              | Cumulative period        | ON                  | Function enabled using the ON/OFF button                                                                                                    |
|              | End of period Horn       | 5                   | Function enabled using the ON/OFF button<br>0 to 5 seconds in steps of 1                                                                                                    |
| Overtime     |                          |                     |                                                                                                    |
|              | Overtime number          | 2                   | Function enabled using the ON/OFF button<br>1 to 9 periods in steps of 1                                                                                                    |
|              | Overtime duration        | 5:00                | 1 to 90 minutes in steps of 1<br>0 to 59 seconds in steps of 1                                                                                                    |
|              | Rest time in overtime    | 2:00                | Function enabled using the ON/OFF button<br>0 to 90 minutes in steps of 1<br>0 to 59 seconds in steps of 1                                                                                                    |
| Rest time    |                          |                     |                                                                                                    |
|              | Half time horn           | OFF<br>OFF          | Buzzer duration to call a rest time<br>Function enabled using the ON/OFF button<br>1 to 5 minutes in steps of 1<br>0 to 59 secondes in steps of 1<br>Buzzer can be triggered for end of rest-time                                          |
|              | Half time duration       | 10:00               | Function enabled using the ON/OFF button<br>0 to 90 minutes in steps of 1<br>0 to 59 seconds in steps of 1                                                                                                    |
|              | Duration before overtime | 2                   | Function enabled using the ON/OFF button<br>1 to 90 minutes in steps of 1<br>0 to 59 seconds in steps of 1                                                                                                    |
| Points and f | ouls                     |                     |                                                                                                    |
|              | Total team fouls         | OFF                 | Function enables using the ON/OFF button.<br>Option to reset fouls for each period or at half-time.<br>Accumulated fouls can be set from 1 to 50.                                                                                          |
| Time-Out     |                          |                     |                                                                                                    |
|              | Horn TO                  | 10s<br>OFF          | Buzzer duration to call a time-out<br>Function enabled using the ON/OFF button<br>0 to 20 seconds in steps of 1<br>Buzzer can be triggered for end of time-out                                                                             |
|              | TO dots                  | half-time<br>3      | Function enables using the ON/OFF button.<br>Display of the time-out indicators<br>1 to 6 indicators<br>Time-out duration<br>0 to 2 minutes in steps of 1<br>0 to 59 secondes in steps of 1<br>Time-out reset per period, half-time or OFF |
| Various      |                          |                     |                                                                                                    |
|              | Maintain result          | 10s                 | Function enabled using the ON/OFF button.<br>1 to 90 secondes                                                                                                    |
| HDMI         |                          |                     |                                                                                                    |
|              | HDMI display             |                     | Choice of HDMI display                                                                                                    |
|              | Sponsor logo             | OFF                 | Possibility to select the display of the sponsors' logos                                                                                                    |
|              | Wallpaper                |                     | Possibility to select as default a solid colour or an image as wallpaper for the HDMI display background                                                                                                    |
|              | Logo teams               | ON                  | Function enabled using the ON/OFF button                                                                                                    |